## Driver Installation Notice for Windows 8 or 8.1

If there is a message popup during the installation of driver such as the message show below, it will be required to disable the Driver Signature Enforcement in Windows 8 or 8.1 before proceeding of driver installation.

| €                                                                                                    |           |
|----------------------------------------------------------------------------------------------------|-----------|
| Windows encountered a problem installing the driver software for you                                                        | ur device |
| Windows found driver software for your device but encountered an error while attempting t<br>install it.                    | to        |
| DinoLite                                                                                                    |           |
| The hash for the file is not present in the specified catalogue file. The file is probably corrup been tampered with.       | t or has  |
| If you know the manufacturer of your device, you can visit its website and check the suppor<br>section for driver software. | rt        |
|                                                                                                    | Close     |

## **Procedure**

1. Open the Windows 8 Settings panel by pressing the Windows key + I keyboard combination. Click on **Change PC Settings.** 

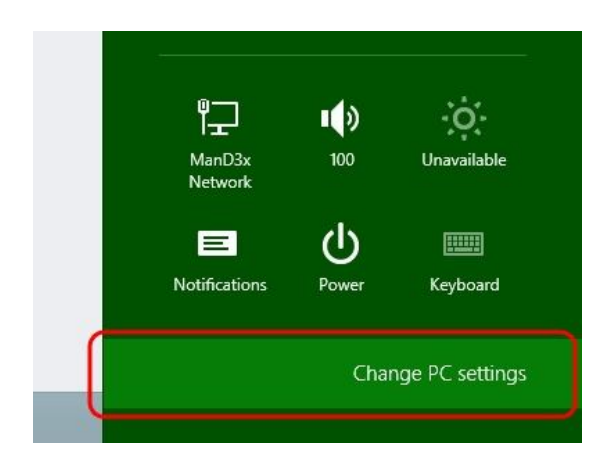

2. The PC settings panel will show up. Have the computer restart with steps as illustrated below for Window 8 or Window 8.1 respectively.

## Windows 8

Select the **General** option, locate the "Advanced startup" section, then press the **Restart now** button.

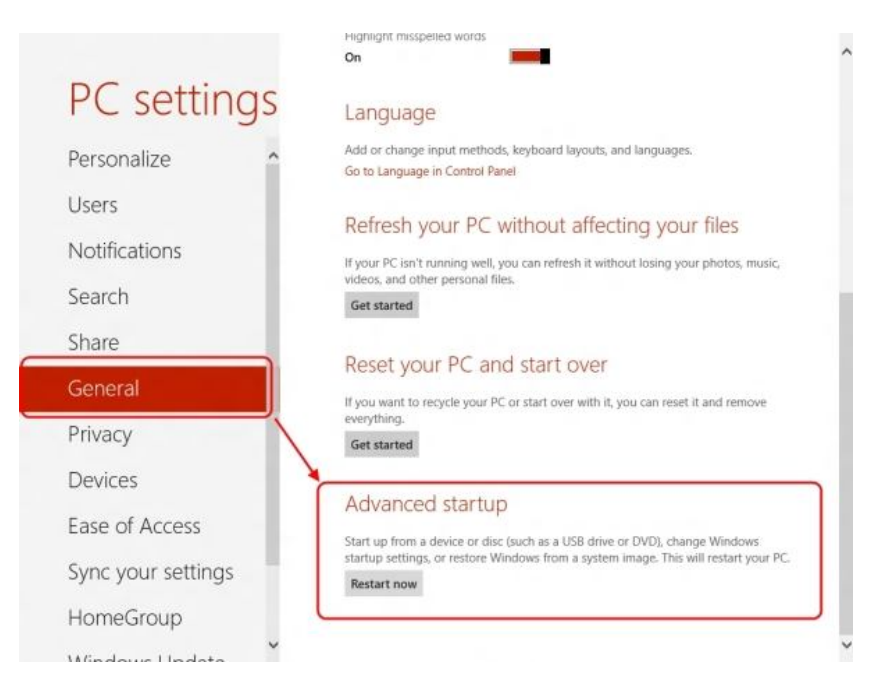

## Windows 8.1

a) Select the **Update and recovery** option.

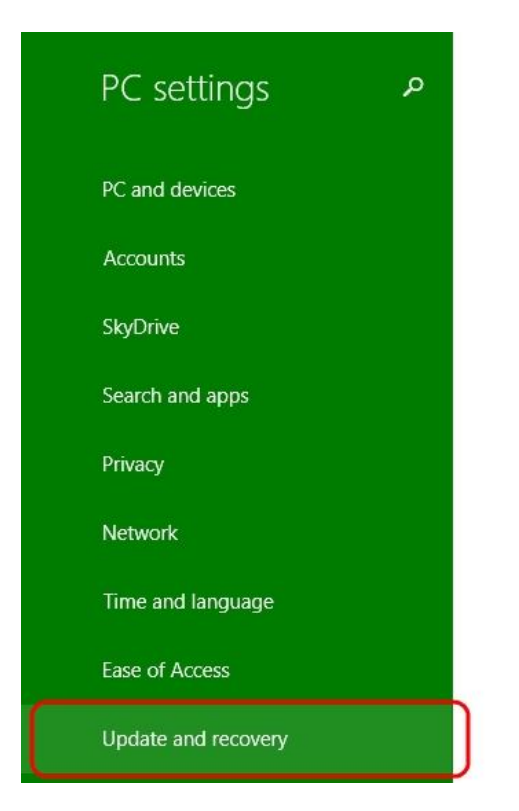

b) Select the **Recovery** option, locate the "Advanced start-up" section, then press the **Restart now** button.

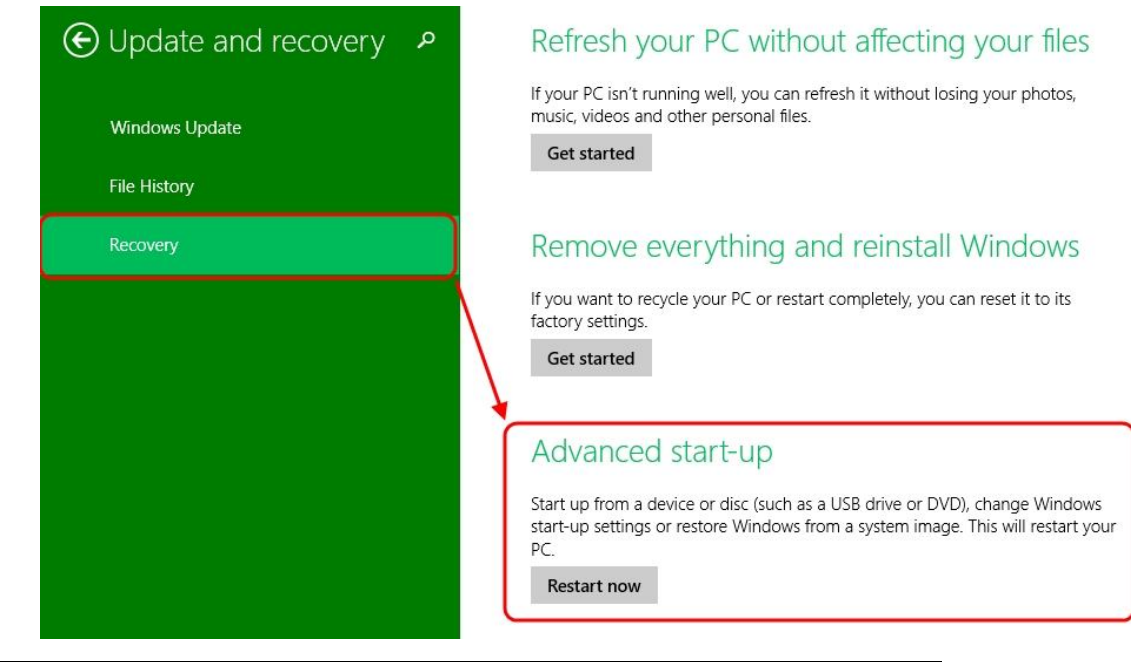

Revision: 1.2 Date: 3/25/2015 www.dino-lite.com

3. Once the computer has rebooted, select the **Troubleshoot** option.

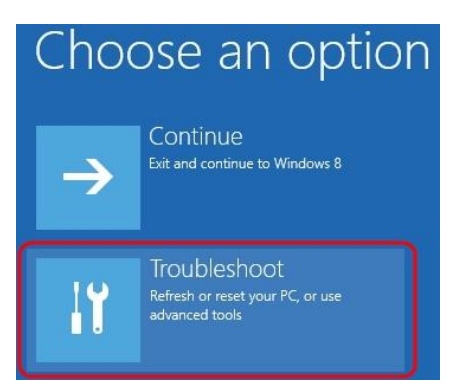

4. Then Advanced options.

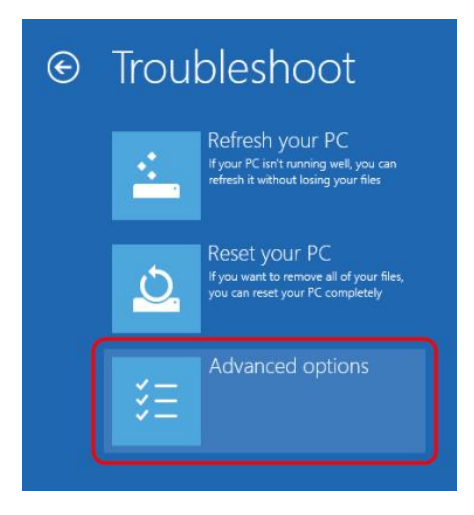

5. Then Startup Settings.

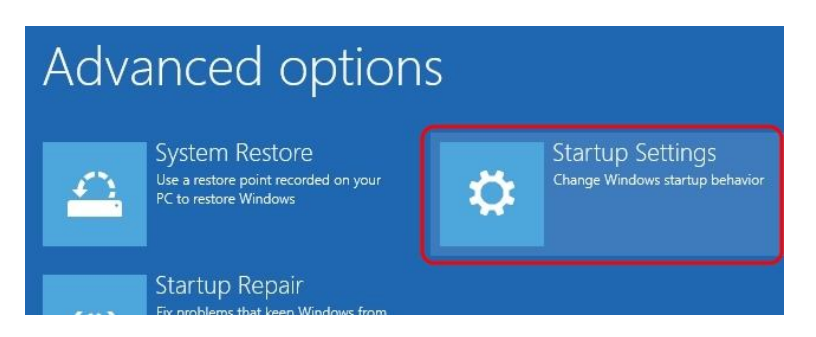

6. Click on **Restart** to restart the computer again.

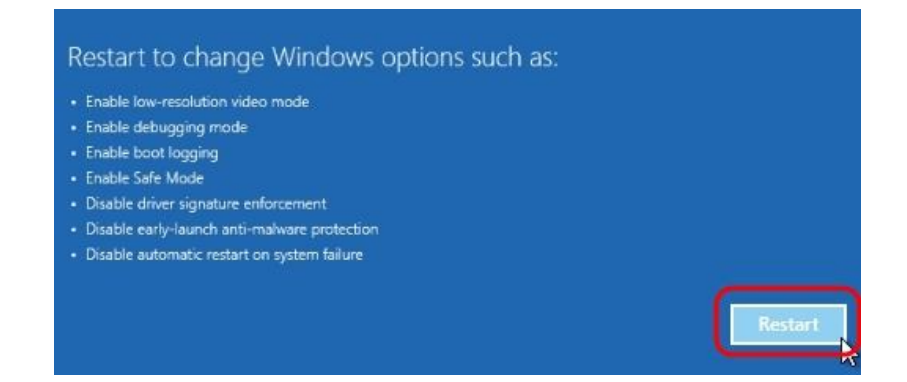

7. A list of startup settings will show up. Select the **Disable driver signature** enforcement option.

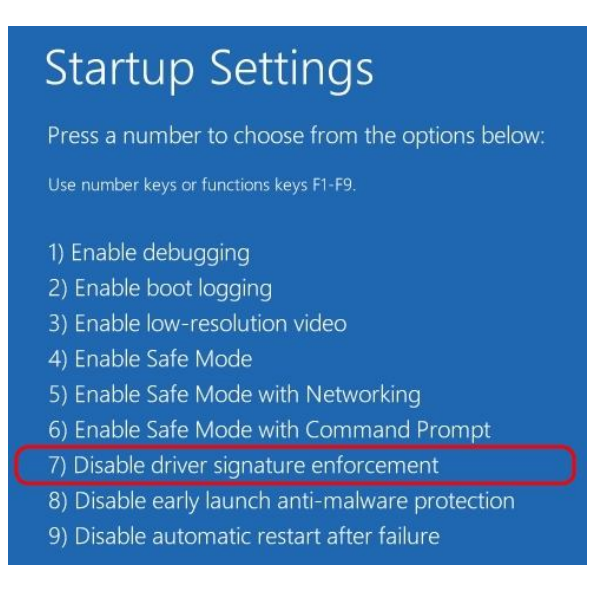

8. After the computer starts, plug in the Dino-Lite to the USB port.

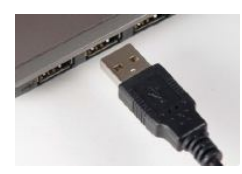

9. Now open the Device Manager by pressing the Windows key + X keyboard combination and then select **Device Manager** from the menu.

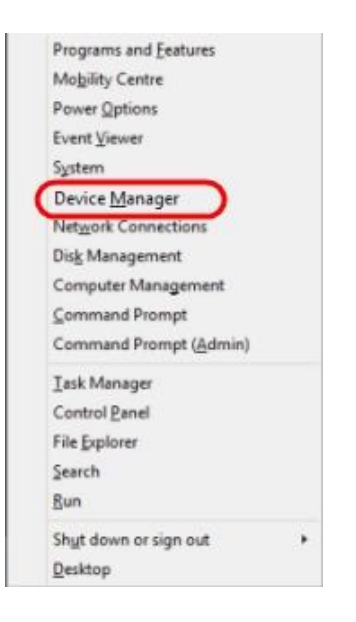

10. Look for devices with yellow "!" or "?" under the "Imaging devices" category. Right click on it and select **Update Driver Software...** 

| > CA DE ATA/ATAPI                                             | controlliers              |
|---------------------------------------------------------------|---------------------------|
| a 濁 Imaging device                                            | s                         |
| h USB20 Cam                                                   | Update Driver Software    |
| Processors                                                    | Disable                   |
| ) & Sound, video ar                                           | Uninstall                 |
| <ul> <li>O Storage control</li> <li>Sostem devices</li> </ul> | Scan for hardware changes |
| > 🖗 Universal Serial                                          | Properties                |

11. In the Update Driver Software window, select the **Browse my computer for driver software** option.

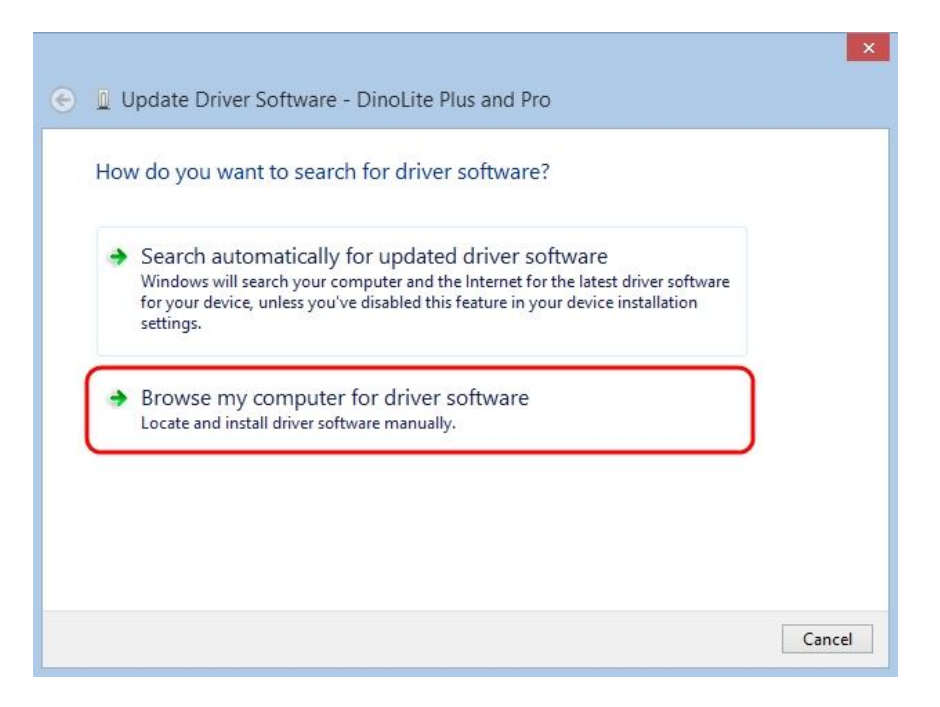

12. Then select the Let me pick from a list of device drivers on my computer option.

| Bro                      | vse for driver software on y                                                                                                    | our computer                                                   |                 |                            |   |
|--------------------------|----------------------------------------------------------------------------------------------------|----------------------------------------------------------------|-----------------|----------------------------|---|
| Searc                    | n for driver software in this location:                                                                                            |                                                                |                 |                            |   |
| C:\F                     | rogram Files (x86)\Common Files\sr                                                                                                 | ip2std                                                         | ~               | Browse                     |   |
| <b></b>                  |                                                                                                    |                                                                |                 |                            |   |
| <ul> <li>✓ In</li> </ul> | lude subfolders                                                                                                    |                                                                |                 |                            |   |
| ln.                      | lude subfolders                                                                                                    |                                                                |                 |                            |   |
| <b>⊻</b> In              | lude subfolders                                                                                                    |                                                                |                 |                            |   |
| ⊡ In                     | lude subfolders                                                                                                    |                                                                |                 |                            |   |
| v in                     | lude subfolders<br>Let me pick from a list of di<br>This list will show installed driver so                                        | evice drivers on my<br>ftware compatible with the              | comp<br>e devic | outer<br>e and all driver  | , |
| v In                     | lude subfolders<br>Let me pick from a list of do<br>This list will show installed driver so<br>software in the same category as th | evice drivers on my<br>ftware compatible with the<br>e device. | comp<br>e devic | outer<br>e and all driver  |   |
|                          | lude subfolders<br>Let me pick from a list of de<br>This list will show installed driver so<br>software in the same category as th | evice drivers on my<br>ftware compatible with the<br>e device. | comp<br>e devic | outer<br>.e and all driver | r |

13. Select the device driver from the model list (**DinoLite Plus and Pro** for AM3X3/AM311S/AM4XX, or **DinoLite** for AM211/311) and then press

the Next button.

Note: If can't find the device driver from the model list, try to manually select the driver by clicking *Have Disk*. Then select the **snp2std** folder (AM3XX/AM4XX) or **snpstd3** folder (AM211) located at: C:\Program Files (x86)\Common Files\.

- 14. Select the device driver for your model series (refer below for which device driver to choose) and then press the **Next** button.
  - For <u>Dino-Lite Plus and Pro series</u> (AM3X3/AM311S and AM4XX), choose **DinoLite Plus and Pro** from the model list like the image below.

Note: If can't find DinoLite Plus and Pro, press on *Have Disk*. Then select the snp2std folder located at: C:\Program Files (x86)\Common Files\snp2std

• For <u>Dino-Lite AM211/ AM311</u>, choose **DinoLite** from the model list.

Note: If can't find DinoLlite, press on *Have Disk*. Then select the snpstd3 folder located at: C:\Program Files (x86)\Common Files\snpstd3

| 📀 🗕 Upda       | te Driver Software                                                        | - DinoLite Plus a                                                     | nd Pro                                                             | ×                                              |
|----------------|---------------------------------------------------------------------------|-----------------------------------------------------------------------|--------------------------------------------------------------------|------------------------------------------------|
| Select th      | ne device driver yo<br>Select the manufacture<br>disk that contains the d | ou want to instal<br>r and model of your h<br>friver that you want to | I for this hardwa<br>nardware device and<br>nistall, click Have Di | are.<br>then click Next. If you have a<br>isk. |
| Show c         | ompatible hardware                                                        |                                                                       |                                                                    |                                                |
| This of Tell r | driver is not digitally s<br>ne why driver signing i                      | igned.<br>s important                                                 |                                                                    | Have Disk                                      |
|                |                                                                           |                                                                       |                                                                    | Next Cancel                                    |

15. Now the Windows Security dialog as shown below should pop up. Select **Install this driver software anyway** to continue installation.

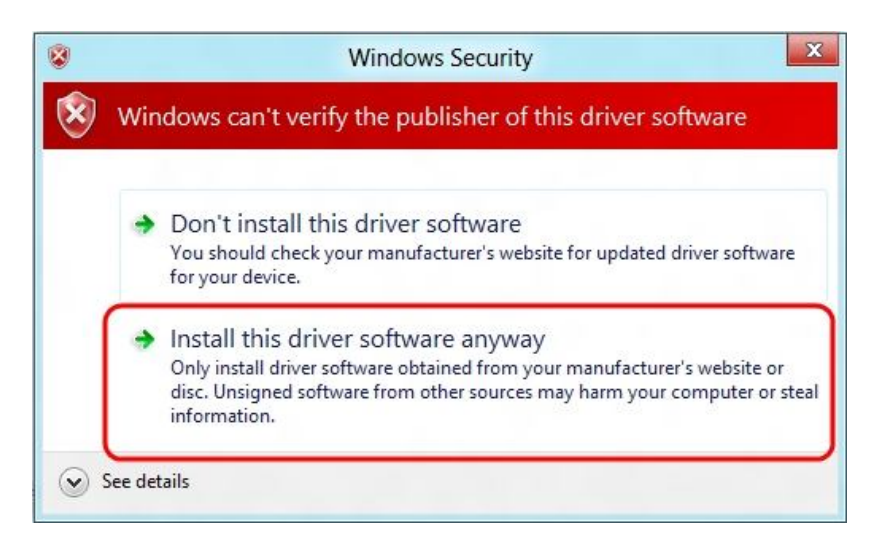

16. When the installation is complete a message will show like the one below.

| ۲ | Update Driver Software - DinoLite                                    | × |
|---|----------------------------------------------------------------------|---|
|   | Windows has successfully updated your driver software                |   |
|   | Windows has finished installing the driver software for this device: |   |
|   | DinoLite                                                             |   |
|   |                                                                      |   |
|   |                                                                      |   |
|   |                                                                      |   |
|   |                                                                      |   |
|   | Close                                                                |   |